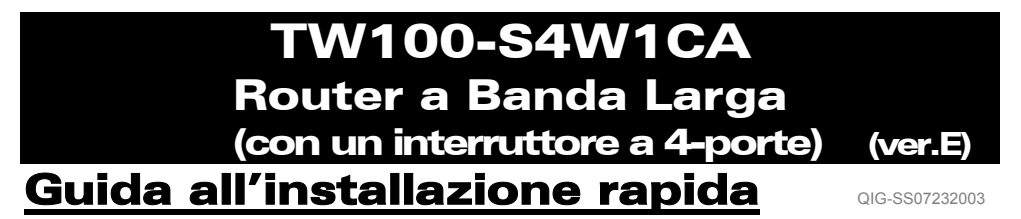

FASE 1: CONNETTERE I DISPOSITIVI

Figura 1

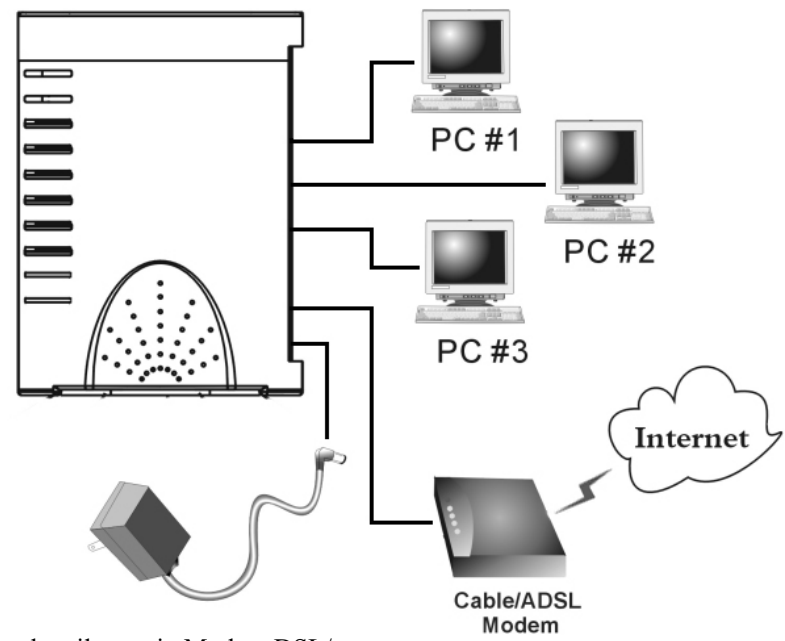

\*\* Accendere il proprio Modem DSL/a cavo.

- 1-1. Collegare l'adattatore di corrente al connettore elettrico a spina ed alla presa elettrica del Router.
  - $\Rightarrow$  Si accenderà il LED **Power**.
- 1-2. Usare il cavo di rete RJ-45 UTP incluso, collegare un'estremità alla porta Internet del Router e collegare l'altra estremità alla porta di rete del modem DSL/a cavo.
  ⇒ Si accenderà il LED Internet.
- 1-3. Usare un cavo di rete e collegare la porta di rete Ethernet del proprio PC ad una delle porte LAN locali del Router (L1 ~ L4).
  ⇒ Si accenderà il LED della porta LAN collegata mediante il cavo.

## FASE 2: IMPOSTAZIONE RAPIDA CON WIZARD

Nota: Per configurare questo dispositivo mediante un browser web, si deve usare Internet Explorer (IE) 4.01 o superiori. 1. Caricare il CD-ROM di installazione in uno dei computer della fase 1-3. Il file di auto-avvio nel CD-ROM si avvierà e mostrerà automaticamente la schermata menu.

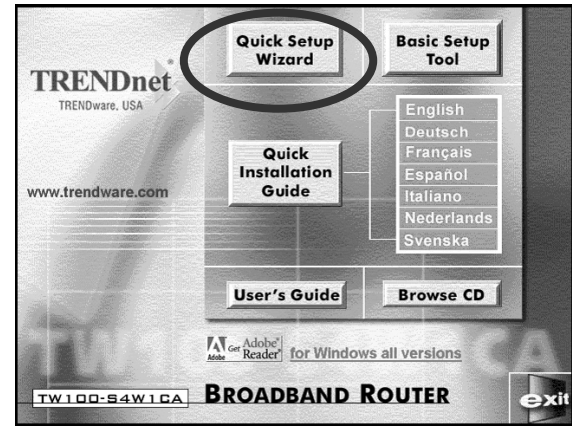

- 2. Selezionare Quick Setup Wizard (Impostazione rapida con wizard).
- Per modem a cavo (riceve l'indirizzo IP dinamicamente/automaticamente dall'Internet Service Provider), modem DSL con software di login cliente PPPoE (richiede Username e Password dall'Internet Service Provider), e utenti di indirizzo IP fisso, selezionare "Automatic Setup" ("Installazione automatica"), cliccare su "Next" ("Successivo"), e poi seguire le istruzioni sullo schermo per installare il Router.

*Nota*: Per completare l'"Automatic Setup" possono essere necessari alcuni minuti, si prega di attendere che il programma dia il segnale per l'azione successiva.

Se l'"automatic setup" non è stato effettuato con successo, ripetere ancora una volta il processo o selezionare "Manual Setup" ("Installazione manuale"), selezionare manualmente il proprio Service, e continuare l'installazione.

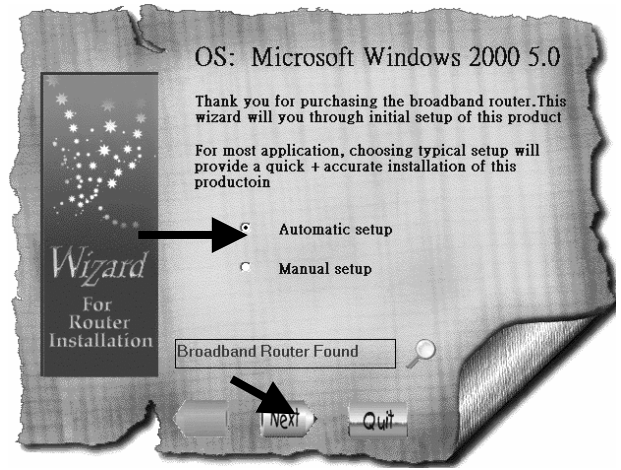

3-1. Per utenti con **Modem a cavo** (IP dinamico): dopo aver selezionato l'"Automatic Setup", il programma rileva automaticamente la connessione posseduta e completa l'installazione.

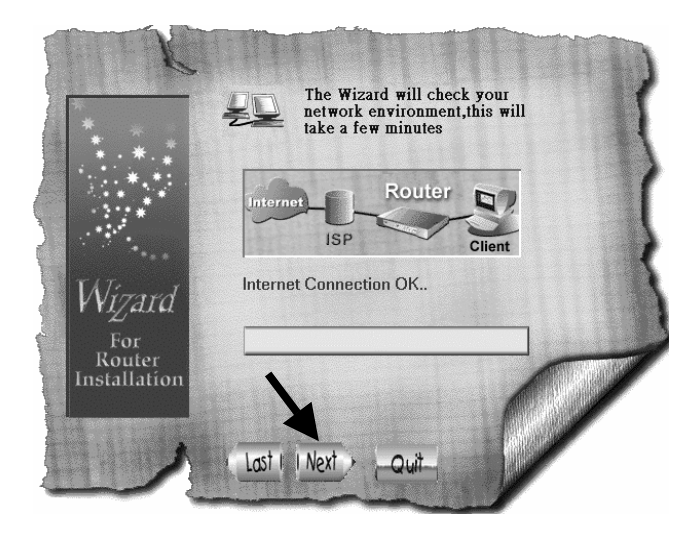

3-2. Per utenti di **modem DSL** con software di login cliente **PPPoE**: Il programma richiede di inserire Username, Password, inserire nuovamente la Password per confermare che le password digitate sono le stesse, e poi cliccare su "Next".

Nota: Il "Service Name" ("Nome del service") di solito non è richiesto.

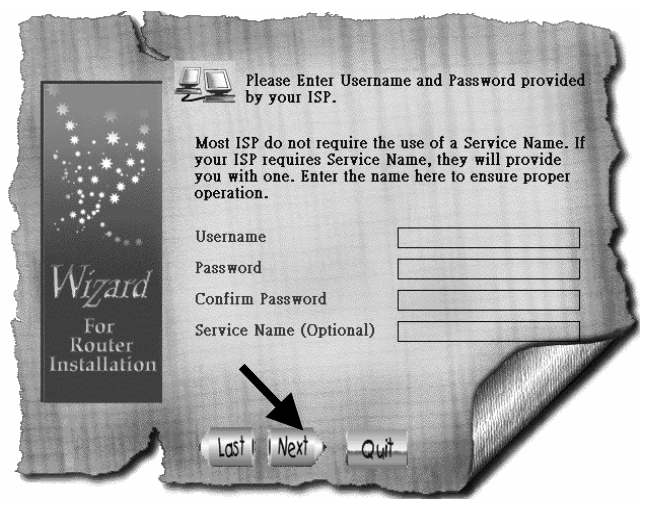

3-3. Per utenti **IP Fisso**: Rilevare l'indirizzo IP, la Subnet Mask, il Gateway, e gli indirizzi DNS (Primario e Secondario) dal proprio Service Provider ed inserirli qui e cliccare su "Next".

*Nota: Il "Device/Computer Name" ("Nome del computer/dispositivo") di solito non è richiesto.* 

| £             | Enter approp<br>the fields. | riate information to |
|---------------|-----------------------------|----------------------|
|               | Device/Computer Name        | UNTITLED             |
|               | IP Address                  | 192 . 168 . 1 . 63   |
|               | SubnetMask                  | 255 . 255 . 255 . 0  |
| Internet      | Gateway                     | 192 . 168 . 1 . 254  |
| V VIZALU      | DNS Primary                 | 202 . 66 . 99 . 1    |
| For<br>Router | DNS Secondary               | 202 . 66 . 99 . 2    |
| Installation  | Last   Next - Quit          | -                    |

3-4. Dopo che il processo è stato completato, cliccare su "Yes, I want to restart my computer now." ("Si, voglio riavviare il mio computer ora")

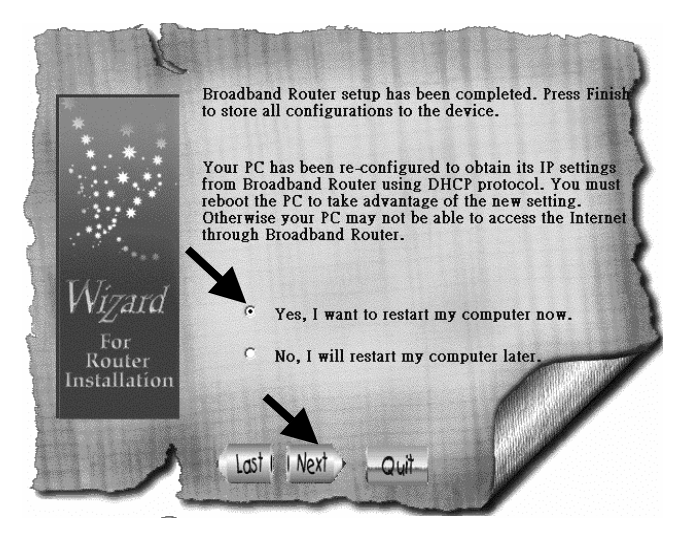

Dopo il back up dei boot del computer, si può avviare il browser web e navigare in Internet.

4. Per utenti **modem** "**DSL** con cliente di login **PPTP** (Modalità dinamica DSL)": selezionare "Manual Setup" e cliccare su "Next".

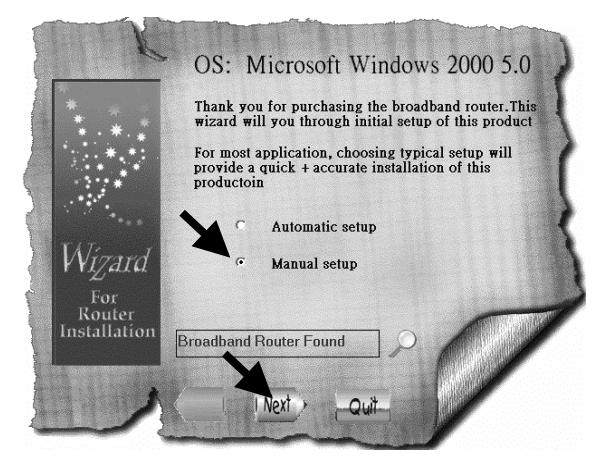

4-1. Selezionare "PPTP" e cliccare su "Next", il programma avvia il browser web ed inserisce la pagina per la configurazione del Router.

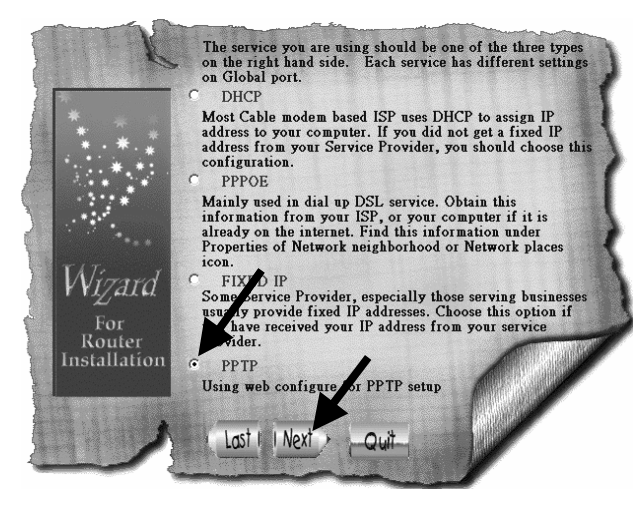

4-2. Nella finestra Enter Username and Password ("Inserisci Username e Password"), lasciare tutto vuoto e cliccare su "Ok". (predefinito, il Router non ha username e password)

4-3. Al di sotto del titolo "Internet Port" ("Porta internet"), cliccare sulla freccia menu a tendina e selezionare "PPTP DSL dynamic Mode" ("Modalità dinamica DSL PPTP").

| 🚰 Dual Ethernet IP Share for Cable/xDSL Modem - Microsoft Internet Explorer                                                                                                   | _ 🗆 🗙    |
|----------------------------------------------------------------------------------------------------|----------|
| Elle Edit View Favorites Iools Help                                                                                                    | 112      |
| 🔾 Back + 🚫 - 🖹 🖉 🏠 🔎 Search 👷 Favorites 🌒 Media 🤗 🔗 + 🍃 🔜 🛄 🤮 🥸                                                                                                    |          |
| Address 🗑 http://192.168.1.254/ 🗾 🕞 Go 🛛 Links 🎽 Norton AntiVir                                                                                                    | us 🔒 👻   |
| BroadBand Router • Internet Port • Local Port • Advanced Setup • Network Status • Oth<br>Setup Wizard <u>Management Virtual Server Parket Filter Static Route Rovamic DNS</u> | ers      |
| Internet Port - CATV dynamic Mode                                                                                                    | <u>^</u> |
| Obtain configuration automatically (CATV dynamic mode) 💌                                                                                                    |          |
| Obtain configuration automatically (CATV dynamic mode)                                                                                                    |          |
| Device Informatic Static configuration                                                                                                    |          |
| Adapter Addr PPTP (DSL dynamic mode)                                                                                                    |          |
| Device/Computer Name Untitled                                                                                                    |          |
| Domain Name Domain                                                                                                    |          |
| IP Address will be obtained automatically                                                                                                    |          |
| DNS Configuration                                                                                                    |          |
| DNS Server 🔹 Dynamic 🛎 Static                                                                                                    |          |
| Primary : 208 . 57 . 0 . 11                                                                                                    |          |
|                                                                                                    | -        |
| C Done S Internet                                                                                                    | //       |

4-4. Inserire le informazioni richieste in questa pagina e cliccare su "Save" ("Salva") in fondo. Il proprio Internet Service Provider dovrebbe fornire tutte le informazioni necessarie per riempire questa pagina. Si prega di lasciare come sono (Predefinite) le sezioni in cui non si è sicuri di cosa inserire.

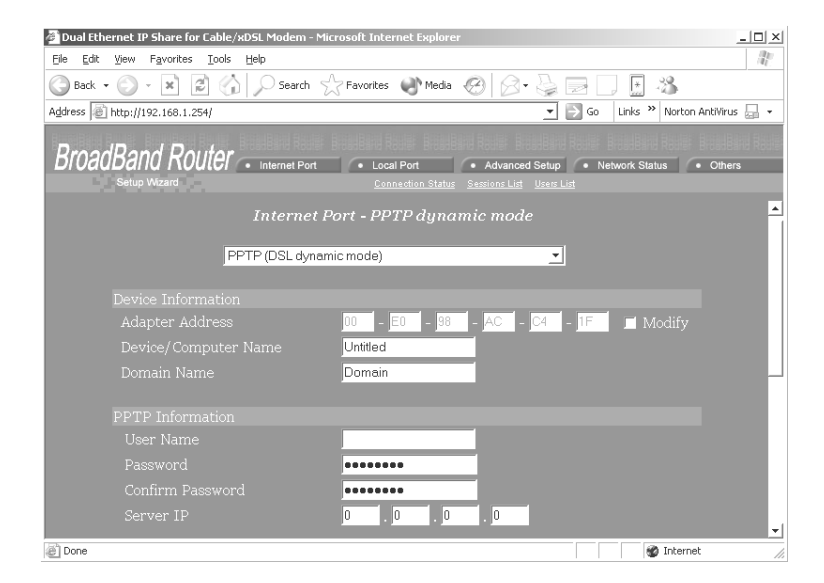

## FASE 3: CONTROLLO DEL COLLEGAMENTO INTERNET

Dopo aver completato l'installazione, si può avviare un nuovo browser per navigare in Internet.

Se il browser non riesce ad aprire la pagina web, è possibile controllare il collegamento attraverso le seguenti fasi:

- 3-1. Nel campo "address" "indirizzo" del browser, digitare **192.168.1.254** e cliccare su "Go" ("Vai").
- 3-2. Lasciare vuoti i campi "User Name" e "Password" e scegliere "Ok".

**Figura 3** 

- 3-3. Sullo schermo, selezionare il tasto Network status (Stato della rete) in alto a destra.
- 3-4. Individuare l'"Indirizzo IP" sullo schermo e se non è altro che 0.0.0, il collegamento Internet è presente. Se l'indirizzo IP è 0.0.0.0 (come mostrato di seguito), ripetere le procedure di installazione.

(Network Status) BroadBand Router ced Setup **F** Network Status **F** Others Connection <u>Status</u> <u>Sessions List</u> <u>Users List</u> **Connection Status** REFRESH Disable PPPoE Profile No. (Not PPPoE) PPPoE Connection Time (Not PPPoE) IP Address Subnet Mask Secondary DNS Server 0.0.0.0 your.domain.name 00-00-00-FF-FF-FE Adapter Address Link Status DHCP already claimed RELEASE / DISCONNECT RENEW / CONNECT

## Supporto tecnico

È possible trovare il software più recente e la documentazione per l'utente sul sito web TRENDware. TRENDware offre supporto tecnico gratuito a tutti i clienti per la durata della garanzia di questo prodotto.

Supporto Tecnico TRENDware

Tel: +1-310-891-1100 Fax: +1-310-891-1111

E-mail: support@trendware.com www.trendware.com

Support Hours: 7:30AM ~ 6:00PM, Mon ~ Fri (except holidays)